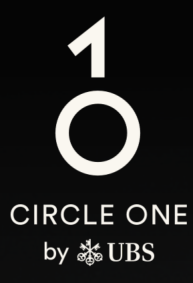

## 助力投資的全球生態系統

用戶指南 瑞銀 Access 應用程式已經就緒

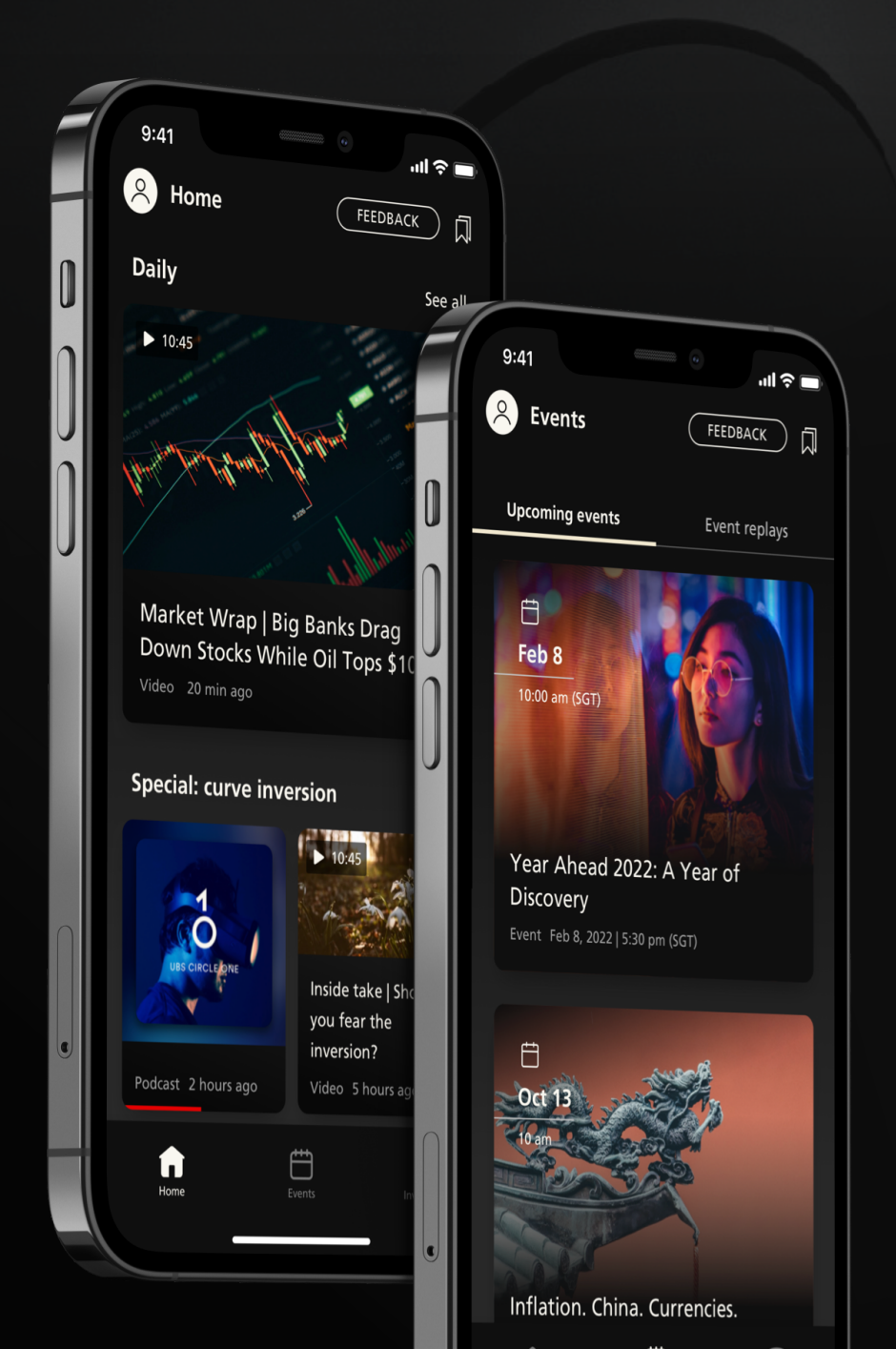

開始

## 已安裝 Access 應用程式?

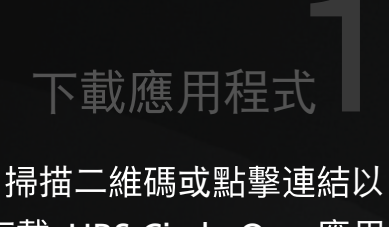

下載 UBS Circle One 應用 程式至您的行動裝置

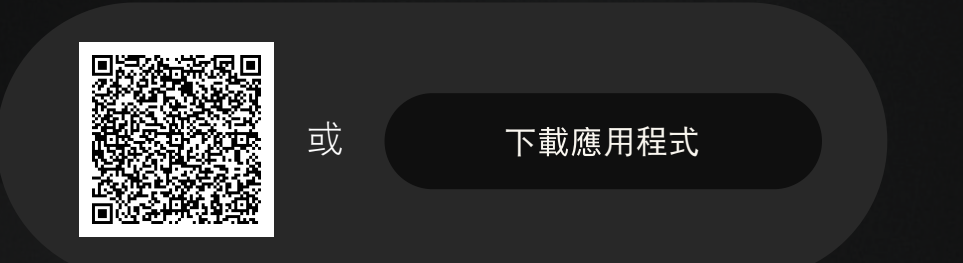

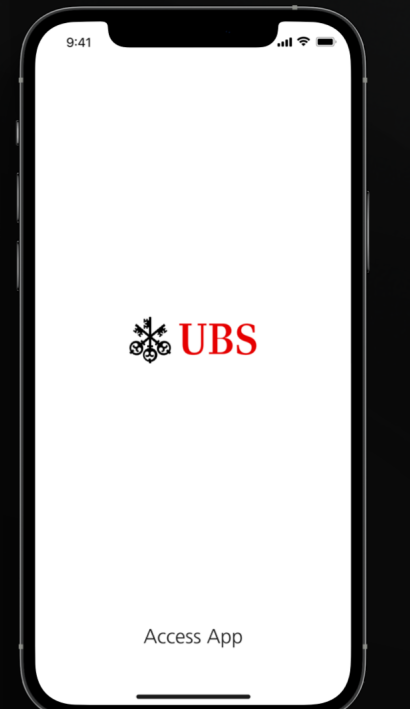

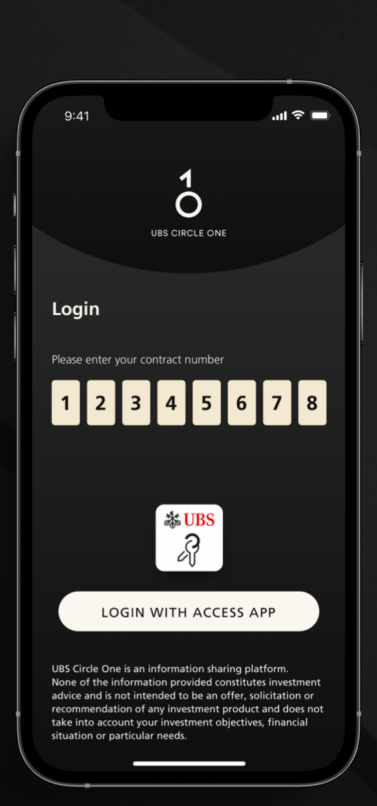

▶ 打開 UBS Circle ■ One 應用程式

輸入您的8位電子銀行合約號碼。

按「登入 Access 應用程 式(Login with Access App)」,系統會將您導向 至 Access 應用程式。

如果您忘記了合約號 碼,請聯繫您的客戶顧 問或致電第3頁所顯示之 熱線尋求協助。

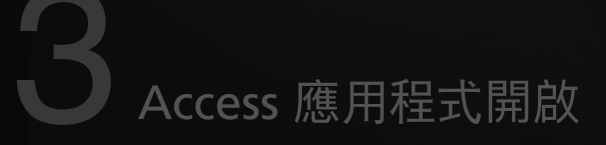

自動開啟瑞銀 Access 應用程式。

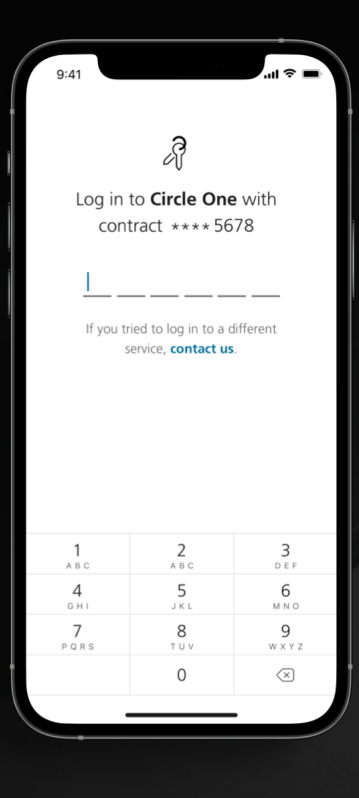

登入 Access 應用程式

使用您的生物識別信息或6位包含英文字母和數字的 PIN 登入您的 Access 應用程式。

條款及細則

成功登入 Access 應用程式後,您的頁 面將轉至 UBS Circle One 應用程式。 細閱並接受 UBS Circle One 的條款及 細則。

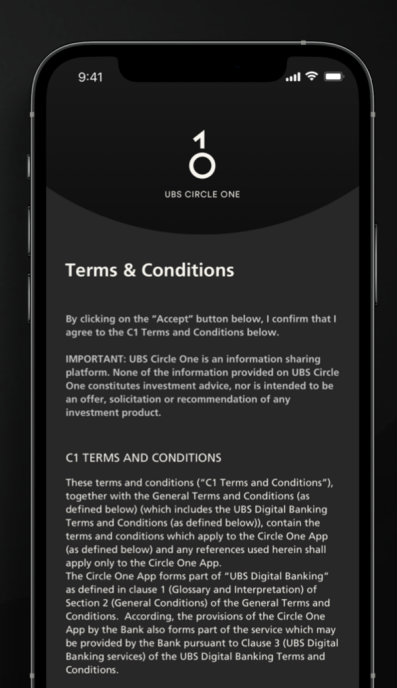

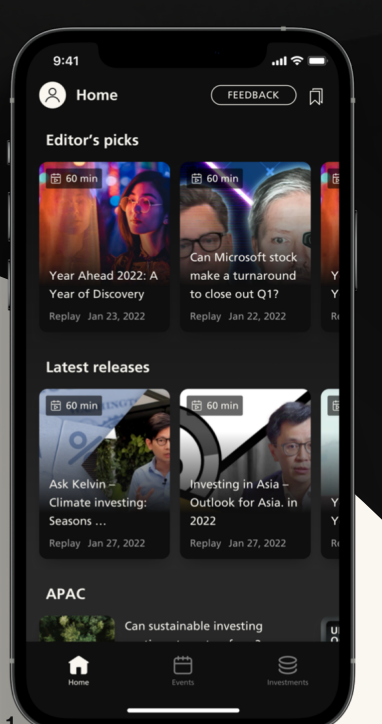

設置完成

歡迎使用 UBS Circle One, 立即開始探 索每日精彩內容、投資見解和活動。

瑞銀電子銀行熱線

香港地區: +852-2971 7111 新加坡: +65-6495 8333

辦公時間:星期一至星期五:早上7時至晚上8時 星期六 早上9時至下午5時(香港時間/新加坡時間)